## GET ONLINE FAST WITH A GOOD CONNECTION

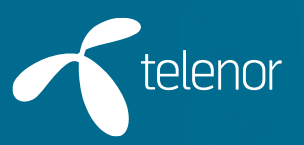

74.008.003 E

### Congratulations with your broadband connection from Telenor

#### **Box contents:**

- A 1 router with wireless network
- **B** 2 telephone cables
- **C** 1 network cable

### 1-2-3 online!

- Connect your router (see guide on opposite page)
- 2 Switch on computer and wait until it has started up
- 3 Set up wireless connection (see guide on rear)

You are now online and ready to surf using your good connection from Telenor.

Please note that your connection will not be online until 5 pm on the setup date in mentioned the letter you have received from Telenor.

## Want more details?

Scan the QR codes with your smartphone, or write the three quicklinks into your browser.

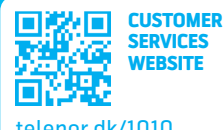

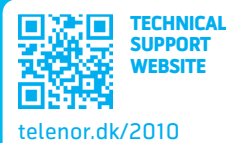

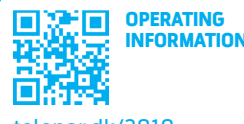

telenor.dk/3010

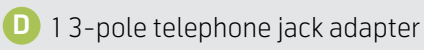

1 powersupply

## How to connect your router

To get the best possible connection, always connect your router to the main jack socket. How can you tell which is the main jack socket? If you live in a multi-storey housing block, the main jack socket will usually be the one closest to the stairs.

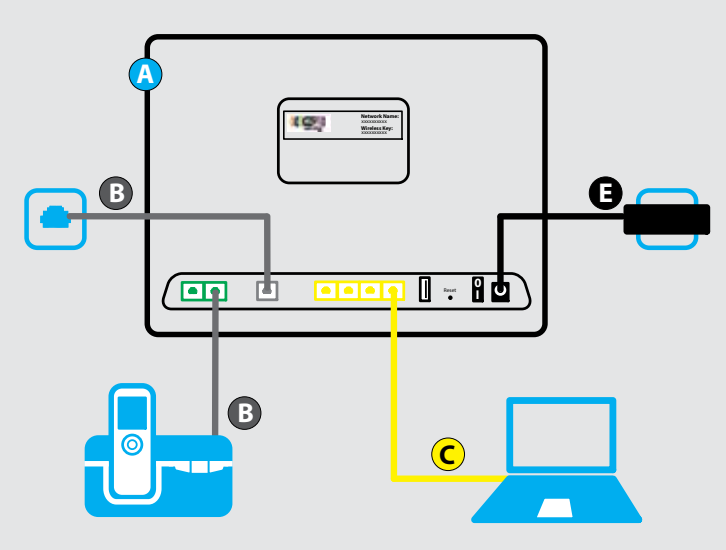

Always use the power supply supplied, as the router can be damaged if it receives the wrong amount of current. It can take up to 15 minutes from when the router is connected and switched on until it connects to the internet.

#### Which telephone jack socket have you got?

If you have **3-pole socket**, use the 3-pole adapter supplied. Connect the adapter to the socket, and then plug in your telephone cable to the adapter (B and D). If you still have landline telephony (PSTN), use the PSTN/ADSL splitter supplied, inserted between the main jack socket and DSL input on the router (from main jack socket to Line on the splitter and from ADSL to DSL on the router). Connect your landline telephone to the splitter's Phone outlet.

# How to hook up to the wireless network (WiFi)

Find the network name and encryption key (WPA2-PSK). Both are printed on the label on the rear of the router. If you have an Android phone, you can scan the code for fast connection. You can activate and deactivate WiFi by holding down the button until the Wireless diode comes on or goes out.

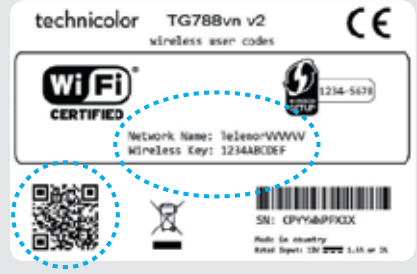

To set up connection, find the wireless network on your computer. Your computer will prompt you for the code printed on the rear of the router.

NB! Keep the router easily accessible and well away from sources of electrical interference, which can affect signal quality.

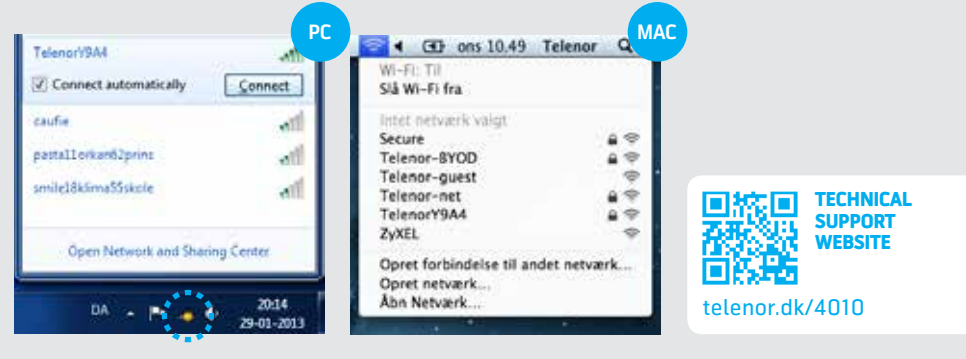

You can often find the wireless icon on a **pc** among the icons at the bottom right hand corner of the screen You can often find the wireless icon on a **Mac** among the icons at the top right hand corner of the screen

#### **Telenor Customer Service**

Private customers: 72 100 100 Business customers: 72 120 100

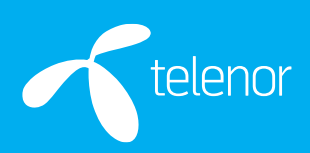